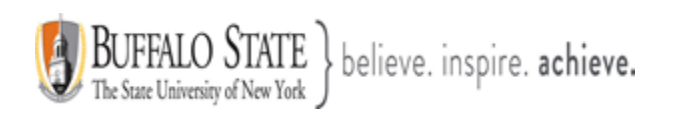

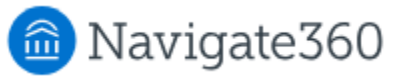

# **Navigate: Understanding Your Staff Calendar**

The **Calendar** icon in Navigate provides staff and faculty with a view of all their scheduled appointments, events, courses (If you are teaching or taking classes), and busy times from your Outlook calendar. To read busy times, your Outlook Calendar must be sync to Navigate to.

Staff can add appointments or events **from** the Calendar with the appropriate permissions. Access to the Calendar tab is available to all users of the platform. The level of detail and actions available within the tab are permission-based.

To access your Calendar, click the **Calendar** icon in the left-hand navigation bar.

| SUNY - BUFFALO STATE UNIVERSITY |                                                                                            |  |  |  |
|---------------------------------|--------------------------------------------------------------------------------------------|--|--|--|
| 💼 Na                            | avigate360   STUDENT SUCCESS 🏥 🖂 🎦 🛞                                                       |  |  |  |
| ଜ<br>ወ                          | Welcome to the Navigate360 Training Site     This site is used for training purposes only. |  |  |  |
|                                 |                                                                                            |  |  |  |
|                                 | Calendar<br>Staff Home T                                                                   |  |  |  |

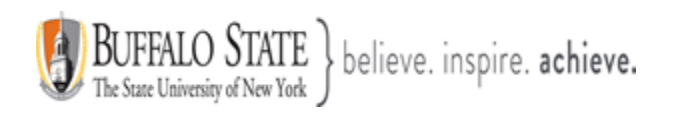

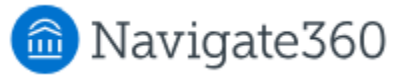

### Calendar Overview

The **Calendar** tab in Navigate provides a view of your calendar, including all appointments within Navigate, all courses in which you currently are enrolled in or are teaching, all general events, and any **busy** times.

**Note:** To read **busy** times, this requires you to sync your professional calendar to the platform. You will only be able to view appointments which you are attending. Your Outlook Calendar is the preferred calendar to sync to your Navigate account.

#### You have access to three views:

- 1. Calendar View
- 2. List of Calendar Items
- 3. Settings and Sync
- 1. <u>Calendar View</u> View the calendar by any day, week, or month time frame by selecting the options on the top right.

| ፊ | My Ca                            | llendar             |                 |                                                     |                                             |                      |                                              |                                 |                                | Т          | Partner<br>raining Site |      |
|---|----------------------------------|---------------------|-----------------|-----------------------------------------------------|---------------------------------------------|----------------------|----------------------------------------------|---------------------------------|--------------------------------|------------|-------------------------|------|
|   | Calendar View                    | List of Calendar I  | Items           |                                                     |                                             |                      |                                              |                                 |                                |            | Settings and S          | Sync |
|   | The calendar v<br>Checking/unche | iew is a graphical  | representation  | n of the calendar. If yo<br>de corresponding events | u need a <b>fully ac</b><br>on the calendar | <b>cessible</b> inte | rface, please use the                        | e list of calendar items view h | ere: <u>Calendar Items Vie</u> | <u>w</u> . |                         |      |
|   | Academi                          | ic Advising         | Course          | Assignment                                          | 🖌 General                                   | 🗸 Busy               | Cancelled                                    | School Wide Event               | Event Rsvp                     | ]          |                         |      |
|   | * All times li                   | isted are in Easter | rn Time (US & ( | Canada).                                            |                                             |                      |                                              |                                 |                                | 🖨 Print C  | alendar (PDF) 🛗 Add     | +    |
| € | December                         | r 2024              |                 |                                                     |                                             |                      |                                              |                                 |                                | today <    | day week month          | >    |
| ≣ | S                                | Sun<br>1            | М               | on 2                                                | Tue                                         | 3                    | Wed                                          | Thu<br>4                        | 5                              | Fri<br>6   | Sat                     | 7    |
|   |                                  |                     | 8:15am Add/Dro  | p Course                                            |                                             | 10a<br>12:           | m Next Semester Cours<br>15pm Course Concern | se Selet 8am Add/Drop Course    |                                |            |                         |      |

Notice the legend just above the calendar grid. Selecting one of the checkboxes enables associated appointments to show on the calendar grid and deselecting the checkbox hides them. All options are automatically selected by default.

This document has been prepared by Bob Hudson, Assistant Director for Student Success Administrative Systems, Student Success & Retention [Created 12/05/2024]. Updated [04/24/2025]

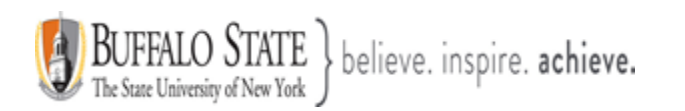

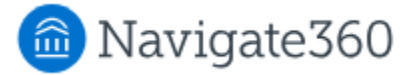

The calendar also has a time zone notification that tells you which time zone your appointments are set in.

\* All times listed are in Eastern Time (US & Canada).

You can print or save your calendar grid to a PDF by selecting Print Calendar (PDF).

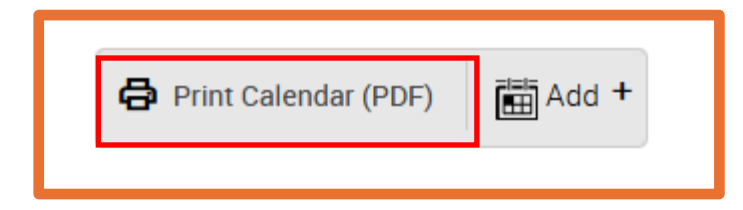

Add a scheduled appointment or create an event by selecting **Add+**. Selecting **Schedule Appointment** brings up the **Staff Scheduling** page.

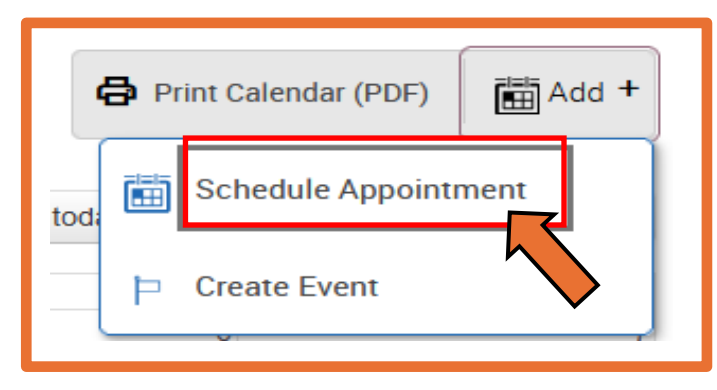

| Schedule Appointm                            | nent Partner Training Site                                                                                                    |
|----------------------------------------------|----------------------------------------------------------------------------------------------------|
| Filters                                      | People Attending (0)                                                                                                    |
|                                              | Available Slots Left in Appointment (0)                                                                                        |
| Care Unit Select a Care unit                 | Add an Attendee Additional Slots                                                                                               |
| Location                                     |                                                                                                    |
| Please Select care unit to select location 👻 | Save Appointment Cancel                                                                                                    |
| Service                                      |                                                                                                    |
| Select a location to select service          | Note: This is the Staff Scheduling page. On the left-hand side, please complete the fields to complete the scheduling process. |
|                                              |                                                                                                    |

This document has been prepared by Bob Hudson, Assistant Director for Student Success Administrative Systems, Student Success & Retention [Created 12/05/2024]. Updated [04/24/2025]

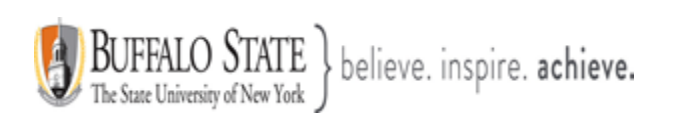

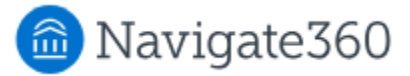

Hover your cursor over any blocked time on the calendar to view a snapshot of details for that block.

| Thu                                   |
|---------------------------------------|
| 5                                     |
| 8am Add/Drop Course                   |
| Add/Drop Course                       |
| Location:<br>Academic Advising Center |
| Organizer:<br>Sara Reese              |
| Attending:                            |
| Student First Name, Last Name         |
| Sara Reese                            |
| Dec 5 @ 8:00 AM ET, <u>15min</u>      |

You can click on an appointment in your calendar and see more details. The information provided includes: appointment attendees, appointment organizer (staff member), date and time, Location, Service, course (if applicable), URL/phone number (if applicable), Care Unit, comments, and type of appointment.

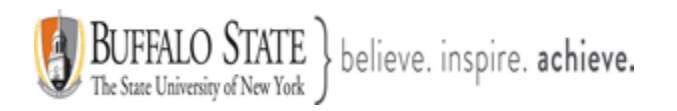

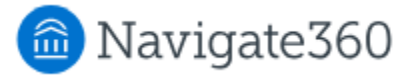

#### × MANAGE APPOINTMENT **Review of Graduation Requirements** All Attendees Appointment Details [ edit ] add new remind message WHEN TYPE You (Organizer) Tue Dec 10, 2024 One Time Appointment cancel remind message 1:00pm - 1:15pm ET CARE UNIT WHERE Student First Name, Last Name Academic Advising Center Academic Advising cancel remind message MEETING TYPE SERVICE Review of Graduation In Person Requirements COURSE N/A COMMENTS None Cancel Appointment Close

From the **Manage Appointment** screen, you can also take action on the appointments. Depending on your user permissions, you will be able to take action on either all appointments or only the appointments you personally scheduled with the student.

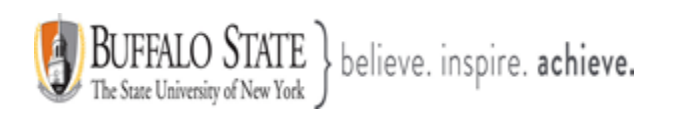

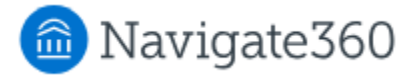

There are several actions available.

#### Message all or one attendee

Select either **All Attendees** or an individual's name. Select **Message** to send them an email message about the appointment. A dialog opens that lets you send an email message and attach files.

| message                                                                                                    | Appointment Details [ edit   m                                                                                                    | ove ]                                                                                   |
|----------------------------------------------------------------------------------------------------|----------------------------------------------------------------------------------------------------|-----------------------------------------------------------------------------------------|
| ff First Name, Last Name<br>(Organizer)<br>message<br>Student First Name, Last Name<br>cancel message<br>Staff First Name, Last Name<br>mark attending message | WHEN<br>Thu Apr 24, 2025<br>10:00am - 10:30am ET<br>WHERE<br>Financial Aid Advisor's Office<br>SERVICE<br>General Financial Aid Questions<br>COURSE | TYPE<br>One Time Appointment<br>CARE UNIT<br>Financial Aid<br>MEETING TYPE<br>In Person |
| Cancel Appointment                                                                                                    | N/A<br>Comments<br>None                                                                                                    | Clo                                                                                     |

#### **Cancel one attendee**

Select an individual's name and choose **Cancel** in the Actions menu to cancel their attendance for this appointment. A dialog opens to let you select the cancellation reason (required) and add any comments.

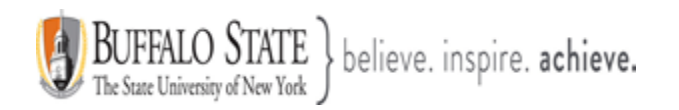

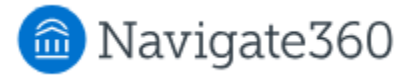

### **Cancel appointment**

Click **Cancel Appointment** in the bottom left to cancel the appointment for everyone. A dialog opens for you to select who to cancel the appointment for, the cancellation reason (required), and to add any comments.

|                 | MANAGE APPOINTMENT<br>General Financial Aid Ques<br>All Attendees<br>message | tions<br>Appointment Details [ <u>edit</u>   <u>ma</u>         | ove]                                       | × |
|-----------------|------------------------------------------------------------------------------|----------------------------------------------------------------|--------------------------------------------|---|
| Staff First Nam | cancel (Organizer)                                                           | <b>WHEN</b><br><b>Thu Apr 24, 2025</b><br>10:00am - 10:30am ET | <b>Type</b><br>One Time Appointment        |   |
| Stuc            | dent First Name, Last Name                                                   | WHERE<br>Financial Aid Advisor's Office                        | CARE UNIT<br>Financial Aid<br>MEETING TYPE |   |
|                 | mark attending message                                                       | General Financial Aid Questions Course N/A Comments None       | In Person                                  |   |
|                 | Cancel Appointment                                                           |                                                                | Close                                      |   |

### **Delete appointment**

Click **Delete Appointment** to delete the appointment from the Navigate360 platform.

<u>Note:</u> Typically, only Administrators have permission to delete appointments. We strongly discourage the deleting of appointments. Deleted appointments are entirely removed from the platform, and data is not retrievable. Cancel appointments instead.

#### Edit appointment

Click **Edit** to change one or more parts of this appointment. You are taken to the primary scheduling page to update any portion of the appointment.

With the appropriate appointment edit permissions, you may also drag and drop appointments between days on the calendar to update the date of the appointment.

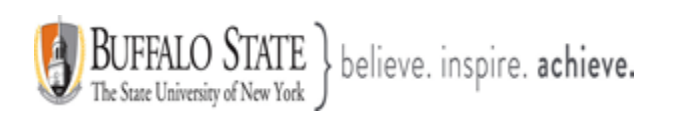

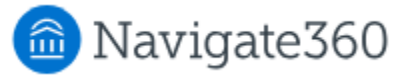

## 2. List of Calendar Items

The **List of Calendar Items** tab shows you a list of appointments on your calendar for Today, This Week, and Next Week. You can edit appointments from the list or print the list of appointments for reference.

To reach this list, click List of Calendar Items on the My Calendar page.

| My Calenda                    | r        |       |           | Partner<br>Training Site   |
|-------------------------------|----------|-------|-----------|----------------------------|
| Calendar View List of Calenda | ar Items |       |           | Settings and Sync          |
| Today                         |          |       |           | 🖨 Print Calendar 🛛 💼 Add + |
| DATE                          | TIME     | TOPIC | ATTENDEES | EDIT ENTRY                 |
| This Week                     |          |       |           |                            |
| DATE                          | TIME     | TOPIC | ATTENDEES | EDIT ENTRY                 |
| Next Week                     |          |       |           |                            |
| DATE                          | TIME     | TOPIC | ATTENDEES | EDIT ENTRY                 |
| Month: Decembe                | er       |       |           |                            |
| DATE                          | TIME     | TOPIC | ATTENDEES | EDIT ENTRY                 |

You can print or save your calendar list to a PDF by selecting the **Print Calendar** button.

| Print Calendar (PDF) |
|----------------------|
|----------------------|

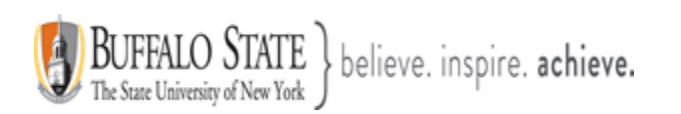

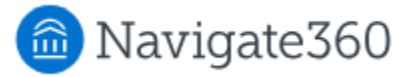

If you have the right permissions, you may edit each appointment in this view by clicking the date in the **Edit Entry** column to the far right. Doing so brings up your appointment scheduling page.

| EDIT ENTRY      |
|-----------------|
| Edit 12/05/2024 |
|                 |
|                 |
|                 |
| EDIT ENTRY      |
| Edit 12/02/2024 |
| Edit 12/04/2024 |
| Edit 12/04/2024 |
| Edit 12/05/2024 |
|                 |

### 3. Settings and Sync

The **Settings and Sync** button lets you set up and manage your Calendar Sync.

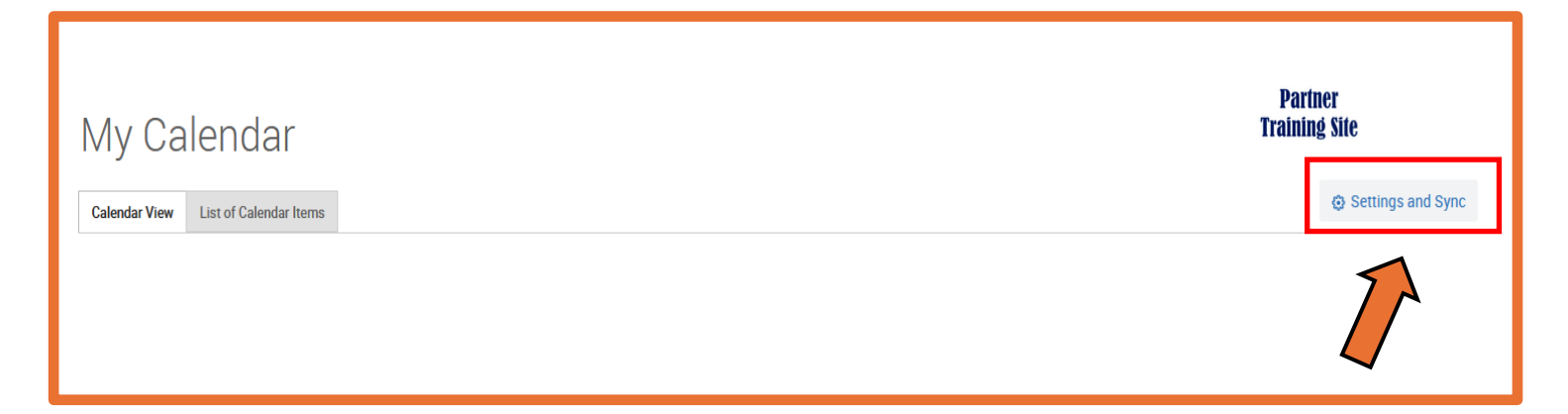

This document has been prepared by Bob Hudson, Assistant Director for Student Success Administrative Systems, Student Success & Retention [Created 12/05/2024]. Updated [04/24/2025]

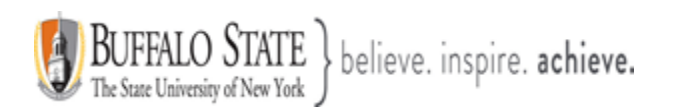

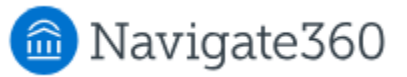

#### Calendar Sync Recommendations:

- Sync your calendar to the Navigate platform so that appointments can flow between your Navigate calendar and professional calendar, blocking off that time and preventing double booking. The preferred professional calendar is Microsoft Outlook.
- Only sync one professional calendar to Navigate. Make sure to uncheck any additional calendars in Google Calendar if your professional calendar is on that platform. The preferred professional calendar is Microsoft Outlook.